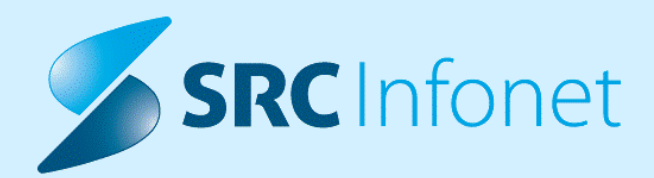

# NOVA VERZIJA PROGRAMA BIRPIS21

## NAVODILA ZA UPORABNIKE

## 16.01.01.0118

07.03.2023

© 2023 SRC Infonet d.o.o.

www.infonet.si

## KAZALO VSEBINE

| 1.1     | REGULATIVA                                                                                                    | 3 |
|---------|----------------------------------------------------------------------------------------------------|---|
| 1.2     | DOPOLNITVE V PROGRAMU                                                                                              | 4 |
| 1.2.1   | VEČ PACIENTOV NA ZAČETNO URO (ENAROČANJE): AKT_111194                                                              | 4 |
| 1.2.1.1 | Nastavitev: Več pacientov na začetno uro (eNaročanje): Akt_111194                                                  | 4 |
| 1.2.2   | DOPOLNITVE OKNA PREJETI NAPOTNI DOKUMENTI (NAP_31825)                                                              | 4 |
| 1.2.3   | SEZNAM ZAHTEVKOV ETTL V B21: PRIKAZ NAROČENIH AKTIVNOSTI NA PRAVI<br>ENOTI V PRIMERU PREMESTITVE ZUNAJ (NAP_32468) | 5 |
| 1.2.4   | DODATI FUNKCIJE NA DESNI KLIK NA SEZNAMU ZAHTEVKOV ZA ETTL<br>(AKT_110759)                                         | 6 |
| 1.2.4.1 | Nastavitve - Dodati funkcije na desni klik na seznamu zahtevkov za eTTL<br>(Akt_110759)                            | 8 |

## 1.1 REGULATIVA

#### SPP gruper ; KTDP postopki

Osveženi so nazivi vseh KTDP postopkov, ki so trenutno veljavni (objavljeno v ZZZS šifrantih).

#### MP okrožnica (MTP)

Velja od 1. 3. 2023 - v katalog medicinskih pripomočkov so dodani novi artikli, ki veljajo od 1.3.2023. Eden izmed novih artiklov je 0566 - ELEKTRIČNA NEGOVALNA POSTELJA S TRAPEZOM ZA

OBRAČANJE, VAROVALNIMA OGRAJICAMA IN MIZICO.

#### ZZZS Okrožnice

OKR 1/23 točka 1 ; Lekarne - izdaja testov za samotestiranje Covid - ukineta se storitvi E0780 in E0782 , velja od 1.1.2023

OKR 3/23 točka 1 ; Ginekologija - na VZD 206209 so omogočene še LZM storitve Q0014-Q0018 in Q0020-Q0022, velja od 1.1.2023

OKR 3/23 točka 8 - pavšal E0836, ukinja se datumska omejitev do 31.12.2022, samo Onkol.inšt.LJ

OKR 20/22 točka 3 - Ortopedija - storitve za vakumske opornice 93460, 93461, 93462 še za VZD 222231, Seznam storitev 15.78, velja od 1. 2. 2023

OKR 3/23 točka 5, Pnevmologija - storitvam Q0319, Q0320 in PUL013 se spremeni maksimalna količina iz 1 na 2, velja od 1. 3. 2023

OKR 3/23 točka 6, Ambulante za boljšo dostopnost do IOZ, obračunsko zdaj enako kot ambulanta za neopredeljene, velja od 1. 3. 2023

OKR 4/23 točka 1, Ukinitev za vstopne triažne točke, storitev E0751-Pavšal za vstopne triažne točke, velja od 1.2.2023

OKR 4/23 točka 2, ukinitev za terciarno raven NLZOH, storitve E0010, E0092, velja od 1.2.2023

OKR 4/23 točka 15, nov VZD 254289-Mrliško pregledna služba, velja od 1.1.2023

### 1.2 DOPOLNITVE V PROGRAMU

#### 1.2.1 VEČ PACIENTOV NA ZAČETNO URO (ENAROČANJE): AKT\_111194

Zaradi specifik eNaročanja smo onemogočili, da je urnik hkrati označen, da je za 'eNaročanje' in 'Naroča več pacientov na isti uro' / 'Naroča vse paciente na začetno uro'.

Ker pa nekateri uporabniki kljub vsemu potrebujete to možnost (predvsem fizioterapija), smo omogočili, da z ustrezno nastavitvijo lahko na urniku označite, da naroča več pacientov na isto uro, kljub temu, da je urnik označen tudi za eNaročanje.

#### 1.2.1.1 Nastavitev: Več pacientov na začetno uro (eNaročanje): Akt\_111194

Če želite, da na enoti lahko označite urnik, da je za 'eNaročanje' in 'Naroča več pacientov na isto uro' / 'Naroča vse paciente na začetno uro', potem je potrebno nastaviti nov parameter *Application.aiMultipleRequestAllowedOnEschedule*.

Privzeta vrednost je *Enabled=FALSE*, kar ne omogoča, da je urnik hkrati za eNaročanje in da lahko naročimo več pacientov na isto uro in vse na začetno uro.

Vrednost Enabled=TRUE, pa omogoča, da za enoto na urniku, ki je definirana v parametru (odvisnost parametra od enote - velja za enoto na urniku), nastavimo, da naroča več pacientov na isto uro / vse na začetno uro in da je urnik za eNaročanje.

Ta nova lastnost se upošteva pri kreiranju podlage za urnik, generiranju urnika in pri iskanju prostih terminov.

#### Podlaga za urnik nima enote izvajanja, zato v tem primeru upošteva enoto iz okolja. Odvisnost parametra od enote - velja za enoto iz okolja.

Pri generiranju urnika pa upošteva enoto na urniku.

#### 1.2.2 DOPOLNITVE OKNA PREJETI NAPOTNI DOKUMENTI (NAP\_31825)

Okno za Prejete napotne dokumente je dopolnjen:

| 🗳 Prejeti napo       | otni dokum   | enti              |              |                  |                 | 0.00           |                       |       |           |             |              |                    |          |             |            | ×   |
|----------------------|--------------|-------------------|--------------|------------------|-----------------|----------------|-----------------------|-------|-----------|-------------|--------------|--------------------|----------|-------------|------------|-----|
| MI: 315199           | , KOŠIR      | GREGOR, ZZZ       | ZS: 0379696  | 588, Dat.roj.    | : 30.09.197     | 7              |                       |       |           |             |              |                    |          |             |            |     |
| Moji dokumenti       |              | ✓ Prikaži eNap    | otnice       | Moji VZSji       |                 |                |                       |       |           |             |              | Poišči eNa         | ootnico: |             |            |     |
| S                    | itatusi eNap | otnic: 🗹 Veljavne | Veljavne v   | / drugi ustanovi | Neveljavne      | -              |                       |       |           |             |              | Obdobje od:        |          | 😨 do:       | 02.03.2023 | 3 📮 |
| Orig.št.dok.         | Status       | Napotovalec       | Datum izdaje | VZS              | Diagnoza        | Enota izv.     | Izvajalec             | Per.  | Razl.obr. | St.nuj.     | Prva uporaba | Veljavnost do Poob | . RDP    |             | TIP        | ^   |
| 2023010500027        | IZDANA       | SNOJ ŽIGA         | 01.12.2022 1 | 1006P - Abdomina | 184 - Hemoroidi | 125471031      | SPECIALIST ENARO      | 12    | 1         | 3-REDNO     |              | 1                  |          |             | NAP        |     |
| 2023010500025        | IZDANA       | SNOJ ŽIGA         | 01.12.2022 1 | 1006P - Abdomina | 184 - Hemoroidi | 125471031      | SPECIALIST ENARO      | 12    | 1         | 3-REDNO     |              | 1                  |          |             | NAP        |     |
| 2023010500024        | IZDANA       | SNOJ ŽIGA         | 01.12.2022 1 | 1006P - Abdomina | 184 - Hemoroidi | 125471031      | SPECIALIST ENARO      | 12    | 1         | 3-REDNO     |              | 1                  |          |             | NAP        |     |
| 2023010500023        | IZDANA       | SNOJ ŽIGA         | 01.12.2022 1 | 1006P - Abdomina | 184 - Hemoroidi | 125471031      | SPECIALIST ENARO      | 12    | 1         | 3-REDNO     |              | 1                  |          |             | NAP        |     |
| 2023010500018        | IZDANA       | SNOJ ŽIGA         | 01.12.2022 1 | 1006P - Abdomina | 184 - Hemoroidi | 125471031      | SPECIALIST ENARO      | 12    | 1         | 3-REDNO     |              | 1                  |          |             | NAP        |     |
| 2023020800022        | IZDANA       | SNOJ ŽIGA         | 01.12.2022   | 1006P - Abdomina | 184 - Hemoroidi |                |                       |       |           | 3-REDNO     |              |                    |          |             |            |     |
| 2023020800021        | IZDANA       | SNOJ ŽIGA         | 01.12.2022   | 1006P - Abdomina | 184 - Hemoroidi |                |                       |       |           | 3-REDNO     |              |                    |          |             |            |     |
| 2023020800020        | IZDANA       | SNOJ ŽIGA         | 01.12.2022   | 1006P - Abdomina | 184 - Hemoroidi |                | 11                    |       |           | 3-REDNO     |              |                    |          |             |            |     |
| 2023020800019<br><   | IZDANA       | SNOJ ŽIGA         | 01.12.2022   | 1006P - Abdomina | 184 - Hemoroidi |                |                       |       |           | 3-REDNO     |              |                    |          |             |            | >   |
| [Dvojni klik] - Pred | dogled napo  | tnice Napotnica   | na obravnavi | Neoriginalna     | napotnica       | ] Originalna n | apotnica (tudi eNapot | nica) | Bel       | a napotnica |              |                    |          |             |            |     |
| Prekliči             | Zaklj        | jući dok.         |              |                  |                 |                |                       |       |           |             |              | Naroči v           | ČV I     | Naroči v ČK |            |     |

o kljukica 'Prikaži eNapotnice'

- prikažejo se vse eNapotnice, ki so na centralnem sistemu
- ostali tipi dokumentov: Delovni nalog, FTH,... niso vidni

NI kljukice 'Prikaži eNapotnice'

- eNapotnice iz centralnega sistem se ne prikažejo
- prikažejo se napotnice, ki so bile že sprejte v vaši ustnaovi
- prikažejo se tudi ostali tipi dokumentov Delovni nalog, FTH,...

V zadnjem stolpcu 'TIP' je prikazan za kateri tip dokumenta gre (NAP-napotnica, FTHdelovni nalog za fizioterapijo,...).

#### 1.2.3 SEZNAM ZAHTEVKOV ETTL V B21: PRIKAZ NAROČENIH AKTIVNOSTI NA PRAVI ENOTI V PRIMERU PREMESTITVE ZUNAJ (NAP\_32468)

Na seznamu zahtevkov iz eTTLja v B21, smo uredili prikaz naročenih pacientov za ležeče paciente na izbrani enoti.

Pred odpravo napake, se naročilo, ki je bilo narejeno na predhodni obravnavi (v primeru premestitve zunaj), ni pokazalo na seznamu.

| Seznam zahtevkov za naročila iz eTTL-a |                                         |          |
|----------------------------------------|-----------------------------------------|----------|
|                                        |                                         |          |
|                                        |                                         |          |
| Iskanje Napredno iskanje               |                                         |          |
| Stapje: Naročeno Izvedeno Zavrnjeno    | Datum od: 28.02.2023 🖵 do: 07.03.2023 🖵 | Pacient: |
| ⊘ Opomniki                             |                                         |          |
| Enota: DB DIABETOLOŠKI ODD.            |                                         |          |
| Izberite dodatne enote.                |                                         | ▼        |
|                                        |                                         |          |
| Narocnik:                              | Lececi zdravnik:                        |          |
| Prikaži Tiskaj seznam                  |                                         |          |

#### 1.2.4 DODATI FUNKCIJE NA DESNI KLIK NA SEZNAMU ZAHTEVKOV ZA ETTL (AKT\_110759)

V sklopu nalge smo na oknu 'Seznam zahtevkov iz eTTLja' doplnili nekaj fukcionalnosti:

1. Možnost izbire večih enot (primerno za oddelke, ki so zaradi obračunskih razlogov raporejeni na več B21 enot, kljub temu da gre za en fizičen oddelek)

Enote so lahko privzeto izbrane, ali pa se jih izbere po potrebi ob kliku na puščico za spustni seznam

| Enota: | KT     | TRAVMATOLOŠKA DEJAVNOST                                                                                 |  |
|--------|--------|----------------------------------------------------------------------------------------------------|--|
|        | NOG;   | СП                                                                                                    |  |
| Eno    | ta:    | KT TRAVMATOLOŠKA DEJAVNOST                                                                              |  |
|        |        | NOG; CIT                                                                                                |  |
| Nar    | očnik: | ✓ NOG: NEGOVALNI ODDELEK GINEKO ✓ CIT: CENTRALNA INTENZIVNA TERAPIJA □ NOK: NEGOVALNI ODDELEK KIRURGIJA |  |
|        | Prikaž | PED: PED. ODD. (DEJ.)                                                                                   |  |

2. Prikaz podatka o postelji in sobi na seznamu, posledično tudi sortitanje po sobi in postelji

| Seznam zahtev                                                                                                    | kov za naročila          | iz eTTL-a          |                    |             |                |                      |  |  |  |  |
|----------------------------------------------------------------------------------------------------|--------------------------|--------------------|--------------------|-------------|----------------|----------------------|--|--|--|--|
| Kreiraj <u>n</u> apotitev                                                                                                    | Zavrni zahtevo           | Kreiraj kopijo     | Opravljeno         |             |                |                      |  |  |  |  |
| Iskanje Napredno                                                                                                    | iskanje Napredno iskanje |                    |                    |             |                |                      |  |  |  |  |
| Stanje:       Naročeno       Izvedeno       Zavrnjeno       Datum od:       28.02.2023       do:       07.03.2023       Pacient:         Opomniki       Aktivnosti |                          |                    |                    |             |                |                      |  |  |  |  |
| Enota: KT                                                                                                    | TRAVI                    | MATOLOŠKA DEJAVNOS | ST                 |             |                |                      |  |  |  |  |
| NOG; (                                                                                                    | ст                       |                    |                    |             |                |                      |  |  |  |  |
| Naročnik: Prikaži                                                                                                    | <br>Tiskaj seznam        |                    | Lečeč              | î zdravnik: |                |                      |  |  |  |  |
| Soba                                                                                                    | Postelja                 | Matični inde       | eks Priimek in ime | Statu       | us Diagnostika |                      |  |  |  |  |
| PR.D, SOBA 08                                                                                                    | Postelja                 | 4 219036           | THE ADDR N         |             | PR             |                      |  |  |  |  |
| PR.D, SOBA 08                                                                                                    | Postelja                 | 4 219036           | ver sills at       |             | PR             |                      |  |  |  |  |
| 1N,GIN,D, SOBA 10 Postelja 2 152545 🐻 AVI                                                                                                    |                          |                    |                    |             |                |                      |  |  |  |  |
|                                                                                                    |                          | 195042             | 1001.0.000.00      |             | RTG PRSTOV N   | OGE - LEVO + DESNO   |  |  |  |  |
|                                                                                                    |                          | 218902             | 8.0400             |             | LAB            |                      |  |  |  |  |
|                                                                                                    |                          | 501                | NUTTI INCOME       |             | PRVI PREGLED   | (JANEZ K)            |  |  |  |  |
|                                                                                                    |                          | 195042             | 10010-00-0000-00   |             | LABORATORIJ    | SKE PREISKAVE (UNIV) |  |  |  |  |

3. Dodali smo možnost tiskanja seznama:

## 16.01.01.0118

| Kreiraj <u>n</u> apotitev                              | / Zavrni za                                               | ahtevo                           | Kreiraj kopijo | 0            | Opravljeno                                                                                                    |                                                                                                    |                                                                                                    |  |  |
|--------------------------------------------------------|-----------------------------------------------------------|----------------------------------|----------------|--------------|----------------------------------------------------------------------------------------------------|----------------------------------------------------------------------------------------------------|----------------------------------------------------------------------------------------------------|--|--|
| Iskanje Napred                                         | no iskanje                                                |                                  |                |              |                                                                                                    |                                                                                                    |                                                                                                    |  |  |
| Stanje: 🗹<br>🗹 Opomniki<br>Enota: KT                   | Naročeno 🗌                                                | Izvedeno<br>Aktivnosti<br>TRAVMA | Zavrnjeno      | C<br>JAVNOST | Datum od: 28.02.2                                                                                                    |                                                                                                    |                                                                                                    |  |  |
| NOC                                                    | ; CIT                                                     |                                  |                |              |                                                                                                    |                                                                                                    |                                                                                                    |  |  |
| Naročnik:                                              | Tiskaj sezna                                              | <br>m                            |                |              | Lečeči                                                                                                    |                                                                                                    |                                                                                                    |  |  |
| Splošna bolnišn<br>Cesta talcev 39<br>Seznam zahtevkov | Splošna bolnišnica Infonet<br>Cesta talcev 39, 4000 Kranj |                                  |                |              |                                                                                                    |                                                                                                    |                                                                                                    |  |  |
| Enota: KT TRAVM                                        | ATOLOŠKA DEJAVN                                           | IOST                             |                |              |                                                                                                    |                                                                                                    |                                                                                                    |  |  |
| Soba                                                   | Postelja                                                  | Priimek in i                     | me F           | oj. datum_   | DIAGNOSTIKA                                                                                                    | Naročilo                                                                                                    | Žel. datum                                                                                                    |  |  |
| PR.D, SOBA 08<br>PR.D, SOBA 08<br>1N,GIN,D, SOBA 10    | Postelja 4<br>Postelja 4<br>Postelja 2                    |                                  |                |              | PR<br>PR<br>AVI<br>RTG PRSTOV NOGE - LEVO<br>LAB<br>PRVI PREGLED (JANEZ K)<br>LABORATORIJSKE PREISKAV<br>LAB<br>XY<br>TH | ztuturturtu<br>thtrwre ghgh<br>dfhdfhdfh<br>CRP, ELEKTROLITI , KALI<br>test<br>dfrhdjhthlčijfdtćhjtprh<br>Jthfogfafa | 06.03.2023<br>28.02.2023<br>28.02.2023<br>06.03.2023<br>01.03.2023<br>01.03.2023<br>06.03.2023<br>02.03.2023<br>02.03.2023<br>28.02.2023<br>28.02.2023 |  |  |

4. Dodali smo možnost izvajanja, zavračanja in prekica aktivnostim, tako kot na oknu 'napotitev obravnava'. Na desni klik se odprejo možnosti:

| 219030 | TEST JOZEK JEZEK |          | rk uluwie grigi                  | 1              |
|--------|------------------|----------|----------------------------------|----------------|
| 152545 |                  | 0        | AVT                              |                |
| 195042 | HEILS AND HARLIN | 0        | Rम्जे Zavrni aktivnost SNO       |                |
| 218902 | 8.0400           |          | L/ Prekini aktivnost dfhdfhdfh   |                |
| 501    | 10710 10.000     | 0        | PF Izvedi aktivnost              |                |
| 195042 | HEILS AND HARLIN | <b>1</b> | LADORATORIZONET NEIDINATE (UNIV) |                |
| 4454   | ands, reacca     |          | LAB CRP, ELEKTR                  | ROLITI , KALI  |
| 26858  | and writed       |          | XY test                          |                |
| 86270  | COLUMN CONTRA    |          | TH dfrhdjhthläjf                 | fdtćhjtprhjtpł |
| 218902 | 6.0400           |          | XY jjfjfgjfgjfj                  |                |

5. Možnost shranjevalna filtra 'Tip diagnostike' na uporabnika ali na enoto.

Glede na nastavitve se lahko izbrani tipi diagnostike shranijo na uporabnika ali enoto

## 16.01.01.0118

| Seznam zahte     | vkov za na                                          | aročila iz eTTL-a                                                                                                    |              |                   |                                       |              |
|------------------|-----------------------------------------------------|----------------------------------------------------------------------------------------------------|--------------|-------------------|---------------------------------------|--------------|
| Iskapie Napredno | iskanie                                             |                                                                                                    |              |                   |                                       |              |
| Tip diagnostike: | ANAMN<br>CT<br>DD<br>DD<br>DECUR<br>END<br>FT<br>HL | Anamneza, hospitalna obravnava<br>CT<br>Diabetes<br>Decursus<br>Endoskopija<br>Fizioterapija<br>Histološka preiskava | ▲ Označi vse | Stopnja nujnosti: | NUJNO<br>HITRO<br>REDNO<br>ZELO HITRO | 🗹 Označi vse |
| Prikaži          |                                                     |                                                                                                    |              |                   |                                       |              |

## 1.2.4.1 Nastavitve - Dodati funkcije na desni klik na seznamu zahtevkov za eTTL (Akt\_110759)

Nastavitev prikaza večih enot:

nov parametr ROP.ropPatientList

-Prvzeto je vrednost prazna

-Vrednost: ShowUnits= v katerm naštejemo enote in ali so privzeto izbrane ali ne

-Torej zapišemo CODE\_031, ločimo z dvopičjem in nato črka N (privzeto ni izbrana) ali D (izbrana privzeto = default odkljukano/izbrano)

Primer zapisa: ShowUnits=UR:N,DB:D;

Razlaga primera: na tisi enoti ki je definirana v paramtru bi se prikazali še enoti UR in DB, pri čemer bi bila enota DB obkljukana, enota UR pa ne

Shranjevalnje filtra 'tip diagnostike'

V parameter ROP. ropToDoList zapišemo vrednost 'SaveFilterBirpisList=' ki ima definirane tri vrednosti: NONE/UNIT/USER (privzeta vrednost je: SaveFilterBirpisList=NONE)

V primeru vrednosti SaveFilterBirpisList=UNIT vrednost filtra se shranjuje na ENOTO V primeru vrednosti SaveFilterBirpisList=USER vrednost filtra se shranjuje na UPORABNIKA

## 16.01.01.0118

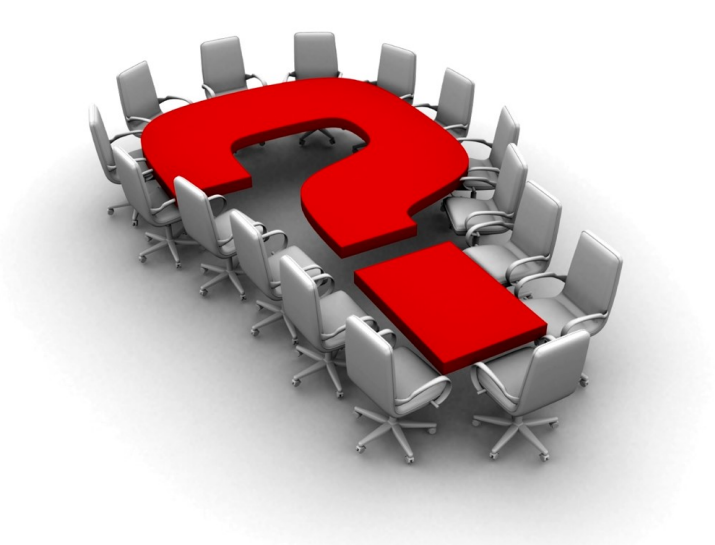

Za dodatne informacije oddajte zahtevek preko spletne strani

#### https://podpora.infonet.si/

ali pokličite

#### 04 600 76 00

ali pošljite elektronsko pošto na

podpora@infonet.si